# **New Registration Process**

**1.** New user is required to sign-up to create the username and password by clicking on signup button. After signup, the user is required to submit the details of the establishment for its registration. (The establishment who are already registered with CCSEA need not to apply for the new registration through online portal)

| User Login                                          |                                                           |
|-----------------------------------------------------|-----------------------------------------------------------|
| User Type                                           | ~                                                         |
| User Name                                           | 2                                                         |
| Password                                            |                                                           |
| Z62                                                 | 29H6 🖕                                                    |
| Please write abo<br>case sensitive                  | ve code to input box Text are not                         |
| Enter                                               | Captcha:                                                  |
|                                                     |                                                           |
| Login                                               | Sign Up<                                                  |
|                                                     |                                                           |
|                                                     | <b>↓</b>                                                  |
| SIGN UP FO                                          | R NEW REGISTRATION WITH CPCSEA                            |
| e Establishments who are already re<br>ough online. | egistered with CPCSEA need not apply for New Registration |
| User Name                                           |                                                           |
| Password                                            |                                                           |
| Confirm Password                                    |                                                           |
| Name of the Establishment                           |                                                           |
| Address of Animal House Facility                    |                                                           |
| Contact No                                          |                                                           |
| State                                               | STATE Y                                                   |
| Pincode                                             |                                                           |
| Email                                               |                                                           |
| Submit                                              | Cancel                                                    |

2. After signup, the user is required to login the portal by clicking on establishment login in the user login section and enter username and password which has been created by the user.

| User Login                                       |                      |
|--------------------------------------------------|----------------------|
| <br>Establishment Login                          | ~                    |
| gujarat1234                                      |                      |
| •••••                                            |                      |
| <br>YK7UJ                                        | 9 5 0                |
| Please write above code to inp<br>case sensitive | out box Text are not |
| Enter                                            | Captcha:             |
| yk7uj9                                           |                      |
| <br>Login                                        | Sign Up              |
| F                                                | orgot Password       |

3. The user will be able to see the home page of the establishment panel wherein four tabs will be available on the left hand side.

|                                                                      | Committee for the Purpose of Control and Supervision of Experiments on Animals<br>Ministry of Fisheries, Animal Husbandry and Dairying Department of Animal Husbandry and Dairying Government of India |   |
|----------------------------------------------------------------------|----------------------------------------------------------------------------------------------------|---|
|                                                                      |                                                                                                    |   |
|                                                                      | WELCOME :-GUJARAT123                                                                                                    | 4 |
| Edit Profie     Edit Profie     New Registration     Change Password | Gujarat Medical College<br>Gujarat<br>7845221562<br>Gujarat<br>trm@gmail.com                                                                                                    |   |
| >Logout                                                              |                                                                                                    |   |

## **Procedure for filling the Form-A:**

4. The user is required to click on New Registration tab for entering the details in the Form –A.

|                                                          |                                    |                              | WELCOME :-GUJARAT1234      |
|----------------------------------------------------------|------------------------------------|------------------------------|----------------------------|
|                                                          |                                    |                              |                            |
|                                                          |                                    |                              |                            |
| Edit Profile     GL     GL                               | jarat Medical College<br>jarat     |                              |                            |
| New Registration                                         | 45221562                           |                              |                            |
| Change Password     trr                                  | jarat<br>n@gmail.com               |                              |                            |
| > Logout                                                 |                                    |                              |                            |
|                                                          |                                    |                              |                            |
|                                                          |                                    |                              |                            |
|                                                          |                                    |                              |                            |
|                                                          |                                    |                              |                            |
|                                                          |                                    |                              |                            |
|                                                          | New Regis                          | tration                      |                            |
| ep 1 of 3. Registration Form                             |                                    |                              |                            |
|                                                          | FORM                               | 4                            |                            |
| Application for I                                        | Registration of Breeder/Establish  | ment/ Educational Institutio | ns / Shelters              |
| Details of Establishment<br>Name of the Establishment: * | Guiarat Medical College            |                              |                            |
|                                                          | Cuiarat                            |                              |                            |
| Address of Animal House Facility:*                       | Gujarat                            |                              |                            |
| State:*                                                  | Guiarat                            | ~                            |                            |
| Fel No *                                                 | 7845221562                         | Don't start with '0'(zero).  | You may enter multiple     |
|                                                          | 1040221002                         | numbers separated by se      | micolon(;)                 |
| Email:*                                                  | trm@gmail.com                      | Ex.abc@gmail.com             |                            |
| Fax No.                                                  |                                    |                              |                            |
| ) Whether Government or Private *                        | Government                         | ۲                            |                            |
|                                                          | Private                            | 0                            | Activate Windows           |
| Established Under ( Ministry / Dep                       | tt. / Council / Act / or any other | )                            | Go to Settings to activate |
| Name and Number :*                                       | college of Pharmacy                |                              |                            |

| Date of registration:*                   | 11/03/2021        |                  |
|------------------------------------------|-------------------|------------------|
| c). Sister Organization Details          |                   |                  |
| Name                                     |                   |                  |
| Address                                  |                   |                  |
|                                          |                   |                  |
|                                          |                   |                  |
| Reference number                         |                   |                  |
| d). Premises is Rented / leased / self o | wned              |                  |
| Rented / leased / self owned:*           | Rented            |                  |
| 2.) Details of the Head of Organization  | 1                 |                  |
| Name: *                                  | Dr Sumit          |                  |
| Designation of head of the               | Chairman          |                  |
| organization / Chairman, IAEC :*         |                   |                  |
| Address:*                                | gujarat           |                  |
|                                          |                   |                  |
|                                          | ***               |                  |
| Contact number:*                         | 7844522366        |                  |
| 3.) Objectives of the organization: *    | Education         | A stiveta Mi     |
|                                          |                   | Go to Settings 1 |
|                                          |                   |                  |
|                                          |                   |                  |
| house facility: * Cmall/Lar              | an Animal Englity |                  |

## 4.) Type of animal house facility:

Small/Large Animal Facility

#### 5.) Purpose of Registration: \*

|                                               | LARGE ANIMAL | SMALL ANIMAL |
|-----------------------------------------------|--------------|--------------|
| Research for Education purpose                |              |              |
| Research for Commercial purpose               |              |              |
| Research                                      |              |              |
| Breeding for in-house use                     |              |              |
| Breeding for the purpose of trade             |              |              |
| Production of Hyperimmune Plasma & Serum etc. |              |              |

#### Total Fees: 10000.00

#### Note :

(1) The establishments which are applying for registration with CPCSEA, for different purposes are required to submit the fee(s) as per their purpose(s). If the purpose is more than one, the fee is to be added accordingly.

(2) Kindly make sure that the establishment wants to register their Animal House Facility for the purpose(s) as selected above since the selection is directly attached with fee payment. Once the payment has been received in CPCSEA, it will not be refunded.

Save & Proceed

| 100                                                                                         | of 3 Registration                                                                                                    | n Form                                                                                                    |                                                                                                    |                                                                                                    |                |                                                                                             |                                                                                |                                                                                                    |     |                                               |         |
|---------------------------------------------------------------------------------------------|----------------------------------------------------------------------------------------------------|----------------------------------------------------------------------------------------------------|----------------------------------------------------------------------------------------------------|----------------------------------------------------------------------------------------------------|----------------|---------------------------------------------------------------------------------------------|--------------------------------------------------------------------------------|----------------------------------------------------------------------------------------------------|-----|-----------------------------------------------|---------|
|                                                                                             | of 3. Registratio                                                                                                    | n Form                                                                                                    |                                                                                                    |                                                                                                    |                |                                                                                             |                                                                                |                                                                                                    |     |                                               |         |
| Sou                                                                                         | rce of Animal P                                                                                                    | Procurement: *                                                                                                    |                                                                                                    |                                                                                                    |                |                                                                                             |                                                                                |                                                                                                    |     |                                               |         |
| INO                                                                                         | NAME OF THE \$                                                                                                    | UPPLIER *                                                                                                    | ADDRESS*                                                                                                    | REGISTRATION NO                                                                                                    | MODE OF 1      | RAN SPORTATION *                                                                            | SUPPLIER T                                                                     | YPE •                                                                                                    |     |                                               |         |
| 1                                                                                           | Bharat Serum                                                                                                    | a Vaccines Ltd                                                                                                    | Plot No A-371372, Rd No 27,<br>Wagle Indl Estate, Thane -<br>400604, Maharashtra                                                                                                    | 103/PO/RcBiBt-S/NRc-<br>L/99/CPCSEA                                                                                                    | Air            |                                                                                             | Registered                                                                     | l                                                                                                    |     |                                               |         |
|                                                                                             |                                                                                                    |                                                                                                    |                                                                                                    |                                                                                                    |                |                                                                                             | Registrer                                                                      | ed                                                                                                    |     |                                               |         |
|                                                                                             | Select Supplie                                                                                                    | er                                                                                                    |                                                                                                    |                                                                                                    |                |                                                                                             |                                                                                |                                                                                                    |     |                                               |         |
|                                                                                             |                                                                                                    |                                                                                                    |                                                                                                    |                                                                                                    |                |                                                                                             |                                                                                |                                                                                                    |     |                                               |         |
| <<br>7 \ [                                                                                  | otails of Speci                                                                                                    | ios wiso Animals to                                                                                                    | he housed (Small/ Large Animals) (P                                                                                                    | lease attach layout plan of AHE                                                                                                    | 1-*            |                                                                                             |                                                                                | >                                                                                                    |     |                                               |         |
|                                                                                             |                                                                                                    |                                                                                                    | be noused (unany earge minimars) (i                                                                                                    | and a second second sec | 1-             |                                                                                             | 7,05,05                                                                        |                                                                                                    |     |                                               | 1071011 |
| SN                                                                                          | O NAME & BRE                                                                                                    | ED OF ANIMALS*                                                                                                    | NO. OF ANIMALS                                                                                                    | SEX.                                                                                                    | AGE            |                                                                                             | I TPE OF                                                                       | ANIMAL                                                                                                    |     | PURPOSE OF REGISTRATION *                     | ACTION  |
| 1                                                                                           | Rat                                                                                                    |                                                                                                    | 14                                                                                                    | Male                                                                                                    | 1 week         |                                                                                             | Small                                                                          |                                                                                                    |     | Research for Education purpose                | /=      |
|                                                                                             |                                                                                                    |                                                                                                    |                                                                                                    | Male                                                                                                    | ~              |                                                                                             | Small                                                                          |                                                                                                    | ~   | Research for Education purpo                  | Add     |
| nise<br>Trair                                                                               | ned staff for an                                                                                                    | iimal experimentatio                                                                                                    | on Details:*                                                                                                    |                                                                                                    |                |                                                                                             |                                                                                |                                                                                                    |     |                                               |         |
| SNO                                                                                         | NAME*                                                                                                    |                                                                                                    | DESIGNATION *                                                                                                    | QUALIFICATION *                                                                                                    |                | EXPERIENCE *                                                                                |                                                                                | ACTION                                                                                                    |     | Activate Windows                              |         |
| sno<br>1                                                                                    | NAME•                                                                                                    |                                                                                                    | DESIGNATION •                                                                                                    | QUALIFICATION *                                                                                                    |                | EXPERIENCE •                                                                                |                                                                                |                                                                                                    |     | Activate Windows<br>Go to Settings to activat | e Windo |
| SNO<br>1                                                                                    | NAME*                                                                                                    |                                                                                                    | DESIGNATION *                                                                                                    | QUALIFICATION *                                                                                                    |                | EXPERIENCE*                                                                                 |                                                                                |                                                                                                    |     | Activate Windows<br>Go to Settings to activat | e Windo |
| sNO<br>1                                                                                    | NAME*                                                                                                    | facilities for Ani                                                                                                    | DESIGNATION * NA NA mals:                                                                                                    | QUALIFICATION *                                                                                                    |                | EXPERIENCE*                                                                                 |                                                                                | ACTION                                                                                                    |     | Activate Windows<br>Go to Settings to activat | e Windo |
| sNO<br>1<br>ost (<br>se o)                                                                  | NaME*<br>Na<br>experimental<br>frehabilitatic<br>utional Anim<br>of constitution<br>Is OF IAEC M                                                                      | facilities for Ani<br>on,registration m<br>hal Ethics Commi<br>of IAEC :*<br>lembers :*                                                                                                    | DEBONATION*<br>NA<br>mals:<br>imber of shelter to which anima<br>ttee (as per Rule 13 of the Bree<br>11/03/2021                                                                                                    | QUALIFICATION * NA U vill be rehabilitate * ding of and Experiments o                                                                                                    | on Animals (Co | .:i                                                                                         | rvision) Rules 1                                                               | ACTION                                                                                                    | ed) | Activate Windows<br>Go to Settings to activat | e Windo |
| sNO<br>1<br>ost (<br>se o)<br>nstit<br>ate c<br>betail                                      | Na                                                                                                    | facilities for Ani<br>on,registration nu<br>hal Ethics Commi<br>o of IAEC :*<br>lembers :*<br>DATE OF<br>BIRTH*                                                                                                    | DEBIGNATION*<br>NA<br>mais:<br>imber of shelter to which anima<br>ttee (as per Rule 13 of the Bree<br>11/03/2021<br>DEBIGNATION 1*                                                                                                    | QUALIFICATION * NA United to the set of the set of the  | on Animals (Co | EXPERIENCE*<br>NA<br><br><br>                                                               | vision) Rules -                                                                | ACTION                                                                                                    | ed) | Activate Windows<br>Go to Settings to activat | e Windo |
| sNO<br>1<br>ost (<br>se o)<br>histit<br>ate (<br>Detail                                     | Na                                                                                                    | I facilities for Ani<br>on,registration no<br>al Ethics Commi<br>of IAEC :*<br>lembers :*<br>DATE OF<br>BIRTH*<br>08/03/2021                                                                                                    | DEBONATION*<br>NA<br>mals:<br>imber of shelter to which anima<br>ttee (as per Rule 13 of the Bree<br>11/03/2021<br>DEBIGNATION 1*<br>Biological Scientist                                                                                                    | QUALIFICATION * NA NA NA United text of the set of the set of the  | on Animals (Ce | EXPERIENCE*<br>NA<br><br>                                                                   | nvision) Rules -<br>MOBILE +<br>4555222222                                     | ACTION                                                                                                    | ed) | Activate Windows<br>Go to Settings to activat | e Windo |
| 1<br>ost (<br>se o)<br>Detail                                                               | Na experimental<br>frehabilitatic<br>tutional Anim<br>of constitution<br>Is OF IAEC M<br>MARE OF<br>IEMBER *<br>Iember2<br>Iember2                                    | a of IAEC :*<br>Image: IAEC :*<br>Image: IAEC :*<br>Image: IAEC :*<br>Image: Image: | DEBONATION* NA NA mals: mber of shelter to which anima ttee (as per Rule 13 of the Bree 11/03/2021 DEBIGNATION 1* Biological Scientist Scientist from different biologica discipline                                                                                                    | QUALIFICATION * NA U U U U U U U U U U U U U U U U U U                                                                                                    | on Animals (Co | EXPERIENCE*<br>NA<br><br><br>Ontrol and Super<br>QUALIFICATION<br>*<br>MSC<br>MSC           | vision) Rules -<br>MOBILE -<br>4555222222<br>4555222221                        | ACTION<br>ACTION<br>Add<br>1998, as amende<br>EMAIL *<br>str@gmail.con<br>str@gmail.con                                                                                                    | ed) | Activate Windows<br>Go to Settings to activat | e Windo |
| 1<br>ost (<br>se o)<br>Detail<br>M<br>M                                                     | Na AME * Na Na Na experimental frehabilitatic trutional Anim of constitution is OF IAEC M AME OF IEMBER* Iember2 Iember2 Iember3                                      | facilities for Ani<br>on, registration nu<br>nal Ethics Commi<br>of IAEC :-<br>Members :-<br>DATE OF<br>BIRTH-<br>08/03/2021<br>20/07/2020<br>22/09/2020                                                                                                    | DEBONATION* NA NA NA Mainteenation Mainteenation Mainteena | AUALIFICATION * NA NA NA NA NA NA NA NA NA DE second to the second second secon | on Animals (Co | EXPERIENCE*<br>NA<br><br><br>ontrol and Super<br>OUALIFICATION<br>MSC<br>BSC                | vision) Rules :<br>MOBILE *<br>4555222222<br>4555222221                        | ACTION ACTION AC | ed) | Activate Windows<br>Go to Settings to activat | e Windo |
| I<br>I<br>I<br>I<br>I<br>I<br>I<br>I<br>I<br>I<br>I<br>I<br>I<br>I<br>I<br>I<br>I<br>I<br>I | Na NAME*<br>Na<br>experimental<br>frehabilitatic<br>tutional Anim<br>of constitution<br>is OF IAEC M<br>AME OF<br>IEMBER*<br>Iember2<br>Iember2<br>Iember3<br>Iember4 | facilities for Ani<br>on,registration nu<br>hal Ethics Commi<br>n of IAEC :*<br>lembers :*<br>Dare of<br>BIRTH*<br>08/03/2021<br>20/07/2020<br>22/08/2020<br>12/07/2020                                                                                                    | DEBONATION* NA NA NA Mals: mals: maber of shelter to which anima Ittee (as per Rule 13 of the Bree 11/03/2021 DEBIONATION 1* Biological Scientist Scientist from different biologica discipline Scientist from different biologica discipline Veterinarian                                                                                                    | AUALIFICATION * NA NA NA UNIT be rehabilitate *                                                                                                    | on Animals (Co | EXPERIENCE* NA NA Control and Super MSC MSC BSC MVVSC                                       | MOBILE *<br>4555222221<br>4555222221<br>4555222221                             | ACTION<br>ACTION<br>Add<br>1998, as amende<br>1998, as amende<br>EMAIL •<br>Str@gmail.con<br>str@gmail.con<br>str@gmail.con                                                                                                    | ed) | Activate Windows<br>Go to Settings to activat | e Windo |
| sno<br>1<br>ost (<br>se o)<br>hatti<br>ate c<br>betail<br>M<br>M<br>M                       | Na NAME * Na Na Na Na Na Na Na Na Na Na Na Na Na N                                                                                                    | al Ethics Commi<br>on,registration no<br>of IAEC :*<br>lembers :*<br>08/03/2021<br>20/07/2020<br>12/07/2020<br>21/08/2020                                                                                                    | DEBONATION*<br>NA<br>mals:<br>miber of shelter to which anima<br>ttee (as per Rule 13 of the Bree<br>11/03/2021<br>DEBIGNATION 1*<br>Biological Scientist<br>Scientist from different biologica<br>discipline<br>Scientist from different biologica<br>discipline<br>Scientist from different biologica<br>discipline<br>Scientist from different biologica<br>discipline<br>Scientist from different biologica<br>discipline                                                                                                    | AUALIFICATION * NA NA NA Use rehabilitate * Offing of and Experiments of DEBIGNATION 2* Chairperson M Member Secretary NA NA Jse NA                                                                                                    | on Animals (Ce | EXPERIENCE*<br>NA<br>                                                                       | NOBILE *<br>4555222221<br>4555222221<br>4555222221<br>4555222221<br>7455522222 | ACTION ACTION AC | rd) | Activate Windows<br>Go to Settings to activat | e Windo |
| I<br>I<br>I<br>I<br>I<br>I<br>I<br>I<br>I<br>I<br>I<br>I<br>I<br>I<br>I<br>I<br>I<br>I<br>I | Na NAME * Na Na Na Na Na Na Na Na Na Na Na Na Na N                                                                                                    | al Ethics Commi<br>on,registration no<br>of IAEC :*<br>lembers :*<br>DATE OF<br>BIRTH *<br>08/03/2021<br>20/07/2020<br>12/07/2020<br>21/08/2020                                                                                                    | DEBONATION*<br>NA<br>mals:<br>imber of shelter to which anima<br>ttee (as per Rule 13 of the Bree<br>11/03/2021<br>DEBIGNATION 1*<br>Biological Scientist<br>Scientist from different biologica<br>discipline<br>Scientist from different biologica<br>discipline<br>Scientist from different biologica<br>discipline<br>Scientist from different biologica<br>discipline                                                                                                    | OUALIFICATION *       NA       I will be rehabilitate *       ding of and Experiments o       DE BIGNATION 2*       Chairperson       M       Member       Secretary       NA       NA       via       NA                                                                                                    | on Animals (Co | EXPERIENCE*<br>NA<br><br><br><br>OUTOLATION<br><br>MSC<br>MSC<br>BSC<br>BSC<br>MVVSC<br>phd | NOBILE *<br>4555222221<br>4555222221<br>4555222221<br>7455522222               | ACTION ACTION AC | ed) | Activate Windows<br>Go to Settings to activat | e Windo |
| SNO<br>1<br>1<br>ost (<br>se o)<br>hetail<br>M<br>M<br>M<br>M                               | Na AME * Na * Na * Na * Na * Na * Na * * Na * * Na * * * *                                                                                                    | facilities for Ani<br>on,registration m<br>of IAEC :*<br>lembers :*<br>DATE OF<br>BIRTH*<br>08/03/2021<br>22/06/2020<br>22/06/2020<br>21/06/2020                                                                                                    | DEBONATION* NA NA NA Mainteenation Mainteenation Mainteena | QUALIFICATION *       NA       I will be rehabilitate *       ding of and Experiments of       DE BIGNATION 2*       Chairperson       II       Member       Secretary       NA       NA       Jase       NA                                                                                                    | on Animals (Co | EXPERIENCE*<br>NA<br>                                                                       | NOBILE *<br>4555222221<br>4555222221<br>4555222221<br>74555222221              | ACTION ACTION ACTION AGG 1998, as amended EMAIL * str@gmail.con str@gmail.con str@gmail.con                                                                                                    | ed) | Activate Windows<br>Go to Settings to activat | e Windo |

Note :
(1) Designate one Biological Scientist, two scientists from different biological discipline, one Veterinarian and one Scientist In-charge of Animal House Facility.
(2) The Chairperson of the Committee and Member Secretary would be nominated by the establishment from amongst the above five members. However, if the establishment wants to propose its administrative head, who is from non-scientific background, as Chairperson, then six members of IAEC may be proposed.
c): Full time veterinarian verified by HOD:

| d): Minutes of IAEC in which the proposal of registration with CPCSEA is approved, with signature of all the members.: * (file should be in pdf and not more than 1 MB.) 6283082_17977_Annexure-II-Nomineeapplicationform.pdf | c): Full time veterinarian verified by HOD:                                                                                         |                                                                                                    | Go to Settings to act |
|----------------------------------------------------------------------------------------------------|----------------------------------------------------------------------------------------------------|----------------------------------------------------------------------------------------------------|-----------------------|
|                                                                                                    | d): Minutes of IAEC in which the proposal of registration with CPCSEA is approved, with signature of all the members.:<br>$\bullet$ | Browse No file selected.<br>(file should be in pdf and not more than 1 MB.) 8283082_17977_Annexure-II-Nomineeapplicationform.pdf |                       |

Activate Windo

e): Recommendation of IAEC for registration alongwith the minutes of internal IAEC meeting:\*

| -                                                                                                    |
|----------------------------------------------------------------------------------------------------|
| 12. Information regarding ongoing research proposals with animal experimentation and dates of approval of CPCSEA / |
| other agencies (including sister organization) :                                                                   |
|                                                                                                    |

 $\checkmark$ 

| ** |     | - |    |             |    |   |
|----|-----|---|----|-------------|----|---|
| V  | erı | ħ | ca | <b>t1</b> ( | Dn | ÷ |

I, (Name of the Head and Designation of authorised officer), do hereby verify that the contents of the above paragraphs 1 to 12 are true to the best of my knowledge and nothing relevant material has been concealed therein.

| Seal:*       | Browse No file selected.<br>(file should be in pdf and not more than 1 MB.) 5613294_17977_Annexure-II-Nominee application form.pdf |
|--------------|----------------------------------------------------------------------------------------------------|
| Signature: * | Browse No file selected.<br>(file should be in pdf and not more than 1 MB.) 7935807_17977_Annexure-II-Nominee application form.pdf |
| Place:*      | Gujarat                                                                                                    |
|              |                                                                                                    |

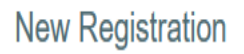

|                                                                                                    | Step 2 Successfully saved.                                                  |                                                            |
|----------------------------------------------------------------------------------------------------|-----------------------------------------------------------------------------|------------------------------------------------------------|
| Step 3 of 3. Registration Form                                                                                            |                                                                             |                                                            |
| Blue Print of the Animal House Facility:<br>(file should be in pdf and not more than 1 MB.)                               | Browse No file selected.                                                    | 497283 17977 Annexure-II-Nominee application form.pdf      |
| Layout Plan of the Animal House Facility: *<br>(file should be in pdf and not more than 1 MB.)                            | Browse No file selected.                                                    | or section of an average in remains approximation remained |
| Copy of the AICTE/ MCI/ PCI/ Any other Government / Autonomous<br>Council approval letter of the establishment : <b>*</b> | Browse No file selected.<br>(file should be in pdf and not more than 1 MB.) | 7583016_17977_Annexure-II-Nominee application form.pdf     |
|                                                                                                    |                                                                             | 284987_17977_Annexure-II-Nominee application form.pdf      |
|                                                                                                    | Previous Save & Proceed                                                     | Cancel                                                     |

## 5. Preview of Form A

| Registration Form A                                                                            |                                   |
|------------------------------------------------------------------------------------------------|-----------------------------------|
| *Application for Registration of Breeder/Establishment/ Educational<br>Institutions / Shelters |                                   |
| 1. Details of Establishment :                                                                  |                                   |
| Name of the Establishment                                                                      | Gujarat Medical College           |
| Address of Animal House Facility                                                               | Gujarat                           |
| State                                                                                          | Gujarat                           |
| Tel No.                                                                                        | 7845221562                        |
| Email                                                                                          | trm@gmail.com                     |
| Fax No.                                                                                        |                                   |
| a) Whether Government or Private                                                               | Government                        |
| b). Registration Details                                                                       |                                   |
| Name of the Ministry/Deptt./Council/Act or any other and registration number:                  | college of Pharmacy               |
| Date of registration                                                                           | 11/03/2021                        |
| c). Sister Organization Details                                                                |                                   |
| Name of the Sloter organization                                                                |                                   |
| Address                                                                                        |                                   |
| Reference number                                                                               | Activato Windows                  |
| d). Premises is Rented / leased / self owned :                                                 | Co to Settings to estivate Window |
| Premises is Rented / leased / self owned.                                                      | Rented                            |

| 2. De                                                             | tails of the Hea                 | d of Organization         |               |                     |                                      |                                 |         |                        |              |                 |                  |                     |                                       |
|-------------------------------------------------------------------|----------------------------------|---------------------------|---------------|---------------------|--------------------------------------|---------------------------------|---------|------------------------|--------------|-----------------|------------------|---------------------|---------------------------------------|
| Name                                                              |                                  |                           |               |                     |                                      |                                 |         |                        |              |                 |                  | Dr Sumit            |                                       |
| Design                                                            | nation of head of th             | e organization / Chairm   | an, IAEC      |                     |                                      |                                 |         |                        |              |                 |                  | Chairman            |                                       |
| Addre                                                             | 55                               |                           |               |                     |                                      |                                 |         |                        |              |                 |                  | gujarat             |                                       |
| Conta                                                             | ct number                        |                           |               |                     |                                      |                                 |         |                        |              |                 |                  | 7844522366          |                                       |
| 3. Ob                                                             | jectives of the                  | organization              |               |                     |                                      |                                 |         |                        |              |                 |                  | Education           |                                       |
| 4. Ty                                                             | pe of Animal H                   | ouse facility             |               |                     |                                      |                                 |         |                        |              |                 |                  | Small               |                                       |
| 5. Pu                                                             | rpose of Regist                  | ration                    |               |                     |                                      |                                 |         |                        |              |                 |                  | Small anima         | It- Research for Education purpose    |
| 6. So                                                             | urce of Animal                   | Procurement               |               |                     |                                      |                                 |         |                        |              |                 |                  |                     |                                       |
| NO NAME SUPPLIER ADDRESS SUPPLIER REGISTRATION NO                 |                                  |                           |               |                     |                                      | IN NO                           |         | MODE OF TRANSPORTATION |              |                 |                  |                     |                                       |
| 1 Bharat Serum Vaccines Ltd Plot No A-371372, Rd No 27, Wagle Ind |                                  |                           |               | No 27, Wagle Indi E | itate, Thane - 400604, Mahar         | rashtra                         |         |                        | 103/PO/RcB   | Bt-S/NRc-L/99/C | PCSEA            | Air                 |                                       |
| 7. De                                                             | tails of Species                 | wise Animals to be        | housed (S     | imall/ Lar          | ge Animals))                         |                                 |         |                        |              |                 |                  |                     |                                       |
| SNO                                                               | NAME A                           | D BREAD OF ANIMALS        |               |                     |                                      | NO OF ANIMAL                    |         | sex                    | AGE          |                 | PURPOSE          |                     |                                       |
| 1                                                                 | Rat                              |                           |               |                     |                                      | 14                              |         | Male                   | 1 week       |                 | Research for Edu | cation purpose      |                                       |
| 8.Pla                                                             | ce and facilities                | to animal experime        | Intation      |                     |                                      |                                 |         |                        |              |                 |                  |                     |                                       |
| a).b                                                              | ocation of Animal H              | House Facility (In the sa | ame premise   | as or outside       | a premises).                         |                                 |         |                        |              |                 | 1                | Premises            |                                       |
| 9. TP                                                             | ained staff for a                | nimal experimenta         | tion Detail   | ls i                |                                      |                                 |         |                        |              |                 |                  |                     |                                       |
| SNO                                                               |                                  | NAME                      |               | DESIGNATIO          | ON                                   |                                 | QUALIP  | ICATION                |              |                 |                  | EXPERIENC           | e                                     |
| 1                                                                 |                                  | Na                        |               | NA                  |                                      | NA                              |         |                        |              | NA              |                  |                     |                                       |
| 10. F                                                             | ost experiment                   | al facilities for Anin    | nals ı        |                     |                                      |                                 | -       |                        |              |                 |                  |                     |                                       |
| In cas                                                            | e of rehabilitation,r            | egistration number of sh  | selter to whi | ich animal v        | vill be rehabilitate                 |                                 |         |                        |              |                 | 1                | Na                  |                                       |
| 11. I                                                             | nstitutional Ani                 | mal Ethics Committe       | e (as per     | Rule 13             | of the Breeding of                   | and Experiments on Ani          | mals (C | Control and Su         | pervision) I | Rules 199       | 8, as amended    |                     |                                       |
| a) Dat                                                            | e of constitution of             | IAEC                      |               |                     |                                      |                                 |         |                        |              |                 |                  | 11/03/2021          |                                       |
|                                                                   |                                  |                           |               |                     |                                      |                                 |         |                        |              |                 |                  |                     |                                       |
| SNO                                                               | MEMBER NAME                      |                           | DAT           | TH                  | DESIGNATION                          |                                 |         | QUALIFICATION          | EXPERIENCE   | BELONG          | TION TO WHICH    | RESUME              | CONSENT OF MEMBER                     |
| 1                                                                 | Member2 ,Mob :+<br>str@gmail.com | 555522222 Email:          | 08 1          | Mar 2021            | Biological Scientist( C              | (hairperson)                    |         | MSC                    | 47           | gujarat         |                  | 2281854<br>form.odf | 17977 Annewe-II-Nominee application   |
| 2                                                                 | Member2 ,Mob :+<br>str@gmail.com | 555222221 Email:          | 20 3          | Jul 2020            | Scientist from differe<br>Secretary) | nt biological discipline( Membe | er      | MSC                    | 16 years     | gujarat col     | lege             | 2737958<br>form.pdf | 17927 Annexure-II-Nominee application |
|                                                                   | Member3 ,Mob is                  | ISSS222221 Email:         | 22.3          | Jun 2020            | Scientist from differe               | nt biological discipline( NA)   |         | BSC                    | 8 years      | gujarat col     | lege             | 5046850             | 17977 Annexure-II-Nominee application |

| a) Da         | te of constitution of IAEC                                                                                                    |                                                            |                                                                                                    |                   |                                                           |                                 | 11/03/2021                                                |  |  |
|---------------|----------------------------------------------------------------------------------------------------|------------------------------------------------------------|----------------------------------------------------------------------------------------------------|-------------------|-----------------------------------------------------------|---------------------------------|-----------------------------------------------------------|--|--|
| b)            |                                                                                                    |                                                            |                                                                                                    |                   |                                                           |                                 |                                                           |  |  |
| SNO           | MEMBER NAME                                                                                                    | DATE OF<br>BIRTH                                           | DESIGNATION                                                                                        | QUALIFICATION     | EXPERIENCE                                                | ORGANIZATION TO WHICH<br>BELONG | RESUME CONSENT OF MEMBER                                  |  |  |
| 1             | Member2 ,Mob :4555222222 Email:<br>str@gmail.com                                                                                                    | 08 Mar 2021                                                | Biological Scientist( Chairperson)                                                                 | MSC               | 47                                                        | gujarat                         | 2281854_17977_Annexure-II-Nominee application<br>form.pdf |  |  |
| 2             | Member2, Mob :455522221 Email:         20 Jul 2020         Scientist from different biological discipline( Member Secretary)         MSC         16 years         gujarat college |                                                            |                                                                                                    |                   |                                                           |                                 | 2737958_17977_Annexure-II-Nominee application<br>form.pdf |  |  |
| 3             | Member3 "Mob :455522221 Email: 22 Jun 2020 Scientist from different biological discipline( NA) BSC 8 years gujarat college                                                        |                                                            |                                                                                                    |                   |                                                           |                                 | 5046850_17977_Annexure-II-Nominee_application<br>form.pdf |  |  |
| 4             | Member4 ,Mob :4555222221 Email:<br>str@gmail.com                                                                                                    | 12 Jul 2020 Veterinarian( NA) MVSC 7 years gujarat college |                                                                                                    | gujarat college   | 6125400_17977_Annexure-II-Nominee application<br>form.pdf |                                 |                                                           |  |  |
| 5             | Member5 ,Mob :7455522222 Email:<br>str@gmail.com                                                                                                    | 21 Jun 2020                                                | Scientist Incharge of Animal House Facility( NA)                                                   | phd               | 8 years                                                   | gujarat college                 | 1064771_17977_Annexure-II-Nominee application<br>form.pdf |  |  |
| c) Fu         | ) Full time veterinarian verified by HOD No                                                                                                    |                                                            |                                                                                                    |                   |                                                           |                                 |                                                           |  |  |
| d) Mi         | nutes of IAEC in which the proposal of registration                                                                                                    | n with CPCSEA                                              | is approved, with signature of all the members.                                                    |                   |                                                           |                                 | 6283082_17977_Annexure-II-Nomineeapplicationform.pdf      |  |  |
| e) Re         | commendation of IAEC for registration alongwith                                                                                                    | the minutes of i                                           | nternal IAEC meeting                                                                               |                   |                                                           |                                 | Yes                                                       |  |  |
| 12.<br>orga   | Information regarding ongoing research p<br>nization)                                                                                                    | proposals wit                                              | h animal experimentation and dates of approval o                                                   | of CPCSEA / ot    | her agencie                                               | s (including sister             |                                                           |  |  |
|               |                                                                                                    |                                                            |                                                                                                    |                   |                                                           |                                 |                                                           |  |  |
|               |                                                                                                    |                                                            |                                                                                                    |                   |                                                           |                                 |                                                           |  |  |
|               |                                                                                                    |                                                            |                                                                                                    |                   |                                                           | ]                               |                                                           |  |  |
| Blue          | Print of the Animal House Facility                                                                                                    |                                                            |                                                                                                    |                   |                                                           |                                 | 497263_17977_Annexure-II-Nominee application form.pdf     |  |  |
| Layo          | It Plan of the Animal House Facility                                                                                                    |                                                            |                                                                                                    |                   |                                                           |                                 | 7583016_17977_Annexure-II-Nominee application form.pdf    |  |  |
| Сору          | of the AICTE/ MCI/ PCI/ Any other Governme                                                                                                    | nt / Autonomou                                             | s Council approval letter of the establishment                                                     |                   |                                                           |                                 | 264967_17977_Annexure-II-Nominee application form.pdf     |  |  |
| Verifi        | cation:                                                                                                    |                                                            |                                                                                                    |                   |                                                           |                                 |                                                           |  |  |
| I ( Dr<br>Nom | Sumit , Chairman ), do hereby verify that the co<br>inee application form.pdf Seal <u>5613294</u>                                                                                 | ntents of the ab                                           | ove paragraphs 1 to 14 are true to the best of my knowled<br>exure-II-Nominee application form.pdf | lge and nothing n | elevant materi                                            | al has been concealed therei    | n. Signature 7935607 17977 Annexure-II-                   |  |  |
| Plac          | 81                                                                                                    |                                                            |                                                                                                    |                   |                                                           |                                 | Gujarat                                                   |  |  |
|               | The application will be ac                                                                                                    | cepted only a                                              | fter the payment process is done successfully by<br>Make payme                                     | the Bank. Onc     | e the payme                                               | ent has been received in        | CPCSEA, it will not be refunded.                          |  |  |

Back

Activate Window

6. After filling the details in the Form-A, the payment will be made by clicking on the '**make payment'** button.

| Name of Establishment:             | Gujarat Medical College                       |
|------------------------------------|-----------------------------------------------|
| Address of Animal House Facility : | Gujarat                                       |
| Tel No:                            | 7845221562                                    |
| Email:                             | trm@gmail.com                                 |
| Purpose of Fee:                    | New Registration                              |
| Total Fees Required:               | 10000 /- Rs. Only                             |
| Fee Received Through DD:           | 0 /- Rs. Only                                 |
| Fee Received Through Online:       | 0 /- Rs. Only                                 |
| Fee Paid:                          | 0 /- Rs. Only                                 |
| Fee to be Paid:                    | 10000 /- Rs. Only                             |
| Purpose of Registration:           | Small animal:- Research for Education purpose |
| Make Payment Back                  |                                               |

### Key Point to be remembered at the time of filling the Form-A

- 1. Complete address is required along with the pin-code.
- 2. Purpose of registration is required to be selected carefully.
- 3. Source of animal procurement should be an establishment whose animal house facility is registered with CCSEA for breeding for the purpose of trade. Please refer the list available in the animal procurement section in the Form-A.
- 4. Numbers of species to be housed in the animal house are required to be filled carefully.
- 5. IAEC should be designated as per the CCSEA guidelines. All the proposed members should be less than 65 year of age. Full time Veterinarian is must; the user is required to refer the compendium and guidelines of CCSEA to check the eligibility of the IAEC members.
- 6. Blue print and layout of the animal house facility should be signed by the head of the establishment and the architect.
- 7. Technical Colleges are required to submit AICTE approval letter. Pharmacy College are required to submit PCI approval letter. Medical Colleges are required to submit board of governance approval letter and private companies are required to submit certificate of incorporation by the Registrar of Companies Ministry Of Corporate Affairs. Similarly, other institutes are required to submit their respective government/ autonomous council approval letter.

## **<u>Clarification received from CCSEA (How to furnish the response)</u>**

1. The user is required to click new registration tab for submitting the response received from the CCSEA.

|                                                 |                                                   | WELCOME :-GUJARAT1234 |
|-------------------------------------------------|---------------------------------------------------|-----------------------|
|                                                 |                                                   |                       |
|                                                 |                                                   |                       |
| > Edit Profile                                  | Gujarat Medical College                           |                       |
| > New Registration                              | 7845221562<br>Guiarat                             |                       |
| Change Password                                 | trm@gmail.com                                     |                       |
| > Logout                                        |                                                   |                       |
|                                                 |                                                   |                       |
|                                                 |                                                   |                       |
| New Registration     Change Password     Logout | Gujarat<br>7845221562<br>Gujarat<br>trm@gmail.com |                       |

2. User can see the response of CCSEA in the 'clarification sought by CCSEA' section. If the CCSEA is asking to make changes in the form- A, then the user is required to click on the 'edit registration' link available on the top (blue colour). If the CCSEA is asking to upload any other additional document which is not required to upload in form-A, then the user is required to click on the 'browser' button to upload the respective documents.

| Response      | of Establishment         |                               |                      |                    |                           |
|---------------|--------------------------|-------------------------------|----------------------|--------------------|---------------------------|
| Upload        | Browse No file selected. | File Size should be less then | 1 MB                 |                    |                           |
| Remarks       |                          |                               | .1                   |                    |                           |
| Submit        |                          |                               |                      |                    |                           |
| Inspectio     | on Details               |                               |                      |                    |                           |
| Registrat     | ion Details              |                               |                      |                    |                           |
| i cogio ci de |                          |                               |                      |                    |                           |
|               |                          |                               |                      |                    |                           |
| Clarificati   | ion Sought by CPCSEA     |                               |                      |                    |                           |
| S.NO RE       | EMARKED BY               | <                             | CLARIFICATION SOUGHT | CLARIFICATION DATE | CLARIFICATI<br>(ATTACHMEN |

3. If all the documents are in order then the CCSEA will order an external inspection and user will able to see the inspection letter by clicking on '**new registration**' tab and clicking on the '**inspection letter'** link which is available in the inspection detail section.

| on Form A Edit Registration    |                                                                                                    |                                                                                                    |                                                                                                    |                                                                                                    |                                                                                                    |                                                                                                    |
|--------------------------------|----------------------------------------------------------------------------------------------------|----------------------------------------------------------------------------------------------------|----------------------------------------------------------------------------------------------------|----------------------------------------------------------------------------------------------------|----------------------------------------------------------------------------------------------------|----------------------------------------------------------------------------------------------------|
| tion Details                   |                                                                                                    |                                                                                                    |                                                                                                    |                                                                                                    |                                                                                                    |                                                                                                    |
| NAME OF ESTABLISHMENT          | INSPECTION ORDE                                                                                                    | R DATE                                                                                                    | INSPECTION LETTE                                                                                                    | R                                                                                                    | INSPECTION RE                                                                                                    | PORT                                                                                                    |
| Millennium college of Pharmacy | 30/0                                                                                                    | 8/2018                                                                                                    | Inspection L                                                                                                    | etter                                                                                                    |                                                                                                    |                                                                                                    |
| ration Details                 |                                                                                                    |                                                                                                    |                                                                                                    |                                                                                                    |                                                                                                    |                                                                                                    |
|                                |                                                                                                    |                                                                                                    |                                                                                                    |                                                                                                    |                                                                                                    |                                                                                                    |
| REMARKED BY                    |                                                                                                    | CLARIFICATION SOU                                                                                                    | GHT                                                                                                    | CLARIFICATI                                                                                                    | ION DATE                                                                                                    | CLARIFICATION<br>(ATTACHMENT)                                                                                                    |
|                                |                                                                                                    | Sir                                                                                                    |                                                                                                    |                                                                                                    |                                                                                                    |                                                                                                    |
|                                |                                                                                                    | You are requested to<br>documents:-                                                                                                    | furnish/upload following                                                                                                    |                                                                                                    |                                                                                                    |                                                                                                    |
|                                |                                                                                                    | <ol> <li>It is to inform you that<br/>Secretary cannot be prop<br/>Secretary and Chairperson<br/>designations of CPCSEA<br/>two scientists from differe<br/>veterinarian and a scient<br/>House Facility. Therefor<br/>designate the IAEC accord</li> </ol> | Chairperson and Member<br>osed separately. Member<br>i.e. a biological scientist,<br>at biological discipline, a<br>ist in charge of Animal<br>e, you are requested to<br>lingly.                                                                                                    |                                                                                                    |                                                                                                    |                                                                                                    |
| CPCSEA                         |                                                                                                    | 2. You are also requested<br>Animal Procurement westablishment registered<br>"Breeding for the numpose                                                                                                    | to mention the source of<br>which should be an<br>with CPCSEA for<br>of Trade"                                                                                                    | 02/0                                                                                                    | 5/3949te Win                                                                                                    | dows <sup>N/A</sup>                                                                                                    |
|                                | CPCSEA Edit Registration  tion Details  NAME OF ESTABLISHMENT  Millennium college of Pharmacy  Millennium college of Pharmacy  REMARKED BY  CPCSEA | CPCSEA Edit Registration  tion Details  AAME OF ESTABLISHMENT INSPECTION ORDE  Millennium college of Pharmacy 30/0  ration Details  REMARKED BY  CPCSEA                                                                                                    | ent Form A       Edit Registration         too Details       INSPECTION ORDER DATE         Millennium college of Pharmacy       30/08/2018         ration Details         Total State State Stat | ent Form A       Edit Registration         totals         MARE OF ESTABLISHMENT       INSPECTION ORDER DATE       INSPECTION LETTE         Millennium college of Pharmacy       30/08/2018       Inspection L         ration Details         Sugget by CPCSEA         REMARKED BY       CLARIFICATION SOUGHT         Sir,<br>You are requested to furnish/upload following<br>documents:-         I. It is to inform you that Chairperson and Member<br>Secretary cannot be proposed separately. Member<br>Secretary cannot be proposed separately. Member<br>Secretary cannot be propos | Edit Registration         Inspection Details         Inspection Letter         Millennium college of Pharmacy       30/08/2018       Inspection Letter         Tation Details         Tation Details         Tation Details         Tation Sought by CPCSEA         REMARKED BY       CLARIFICATION SOUGHT       CLARIFICATION         Sir,       You are requested to furnish/upload following documents:       Sir,         I. It is to inform you that Chairperson and Member Secretary cannot be proposed separately. Member Secretary cannot be proposed separately. Member Secretary cannot be forces you are requested to furnish/upload following documents:       1. It is to inform you that Chairperson and Member Secretary cannot be proposed separately. Member Secretary cannot be proposed separately. M | Edit Registration       top Details     INSPECTION ORDER DATE     INSPECTION LETTER     INSPECTION RE       Millennium college of Pharmacy     30/08/2018     Inspection Letter     Inspection Letter   ration Details  Tratemarked BY  CLARIFICATION SOUGHT CLARIFICATION DATE  Sir, Tou are requested to furnish/upload following documents: |

4. The user will be able to see the inspection report which is uploaded by the external nominee of CCSEA by clicking on the '**date'** link which is available in the inspection details section.

| Edit Profile     Registration Status     Change Password     Logout | Registrati | on Form A Edit Registration<br>tion Details<br>NAME OF ESTABLISHMENT<br>Institute of Pharmaceutical sciences & research | n sohramau unnao                                                                                                    | INSPECTION ORDER DATE<br>27/10/2020                                                                                                    | INSPECTION                                          | LETTER INSPI                 | ECTION REPORT<br>09/03/2021 |
|---------------------------------------------------------------------|------------|----------------------------------------------------------------------------------------------------|----------------------------------------------------------------------------------------------------|----------------------------------------------------------------------------------------------------|-----------------------------------------------------|------------------------------|-----------------------------|
|                                                                     | - Regist   | ration Details—                                                                                                    | CLA                                                                                                    | RIFICATION SOUGHT                                                                                                    | CLARIF                                              | ICATION DATE                 | CLARIFICATION               |
|                                                                     |            |                                                                                                    | "It is<br>rece<br>rect<br>return<br>return<br>reture | s to inform you that CPCSEA has<br>lived your application regarding<br>biblishment with CPCSEA. However,<br>a ree following deficiencies in your<br>m A <sup>2</sup> :<br>the establishment has not mention<br>pin Code in the address.<br>The address is the address of the<br>method of the address of the<br>method of the address of the<br>method of the address of the<br>method of the address of the<br>method of the address of the<br>address of the address of the<br>cology Research Centre Lucknow,<br>CPCSEA guidelines, animals shall be<br>hare registered with the CPCSEA.<br>CPCSEA guidelines, animals shall be<br>hare registered with the CPCSEA<br>hare registered with the CPCSEA<br>purpose of Trade of Animals.<br>Tedfore, you are requested to meni-<br>name of establishment as Source<br>all Procurement, which is register<br>alls. You rray search the name of<br>bihments which are registered w | your<br>ed<br>mal<br>As<br>its<br>for<br>for<br>ith | Activate W<br>Go to Settings | indows<br>to activate Wind  |

5. If CCSEA is asking to submit the compliance report regarding the external inspection report received from the external nominee, then the user is required to click on the '**browser**' button to upload the respective documents, enter the remark in the remark section and submit the response by clicking on submit button.

| Upload   | Browse No file selected. File Size | e should be less then 1 MB |                    |                           |
|----------|------------------------------------|----------------------------|--------------------|---------------------------|
| Remarl   | ks                                 | .i.                        |                    |                           |
| Subr     | nit                                |                            |                    |                           |
| Inspec   | tion Details                       |                            |                    |                           |
| Registr  | ration Details                     |                            |                    |                           |
|          |                                    |                            |                    |                           |
| Clarific | ation Sought by CRCSEA             |                            |                    |                           |
|          | adon sought by created             |                            |                    |                           |
| S . N O  | REMARKED BY                        | CLARIFICATION SOUGHT       | CLARIFICATION DATE | CLARIFICATI<br>(ATTACHMEN |

6. The user will be able to see the final registration letter by clicking on the '**registration status'** tab and clicking on the view link which is present in the '**registration detail'** section.

# Registration No:- 79137889/60/Rc/5/Re/l/2019/CPCSEA Date of Registration:-17/12/2019 Registration value Registration value Registration value Registration value Registration value Registration value Date of Registration Purpose of Registration-Small animal Research for Education purpose Type of Animal House Facility:-Small Animal Facility Validity of registration has expired! Renewal of registration and re-constitution of IAEC is required!

WELCOME :- TESTINGANIL

Edit Profile
Registration Status
IAEC Members
Revision of IAEC
Upload Minutes
View Minutes
Change Nominee Request
Renewal/Reconstitution Request
Compliance of Annual Inspection
Amendment of Registration
Request
Status of Amendment of
Registration
Change Password
Logout

Pharmacy College sec 10 noida 111111111 Uttar Pradesh Testinganil@gmail.com

> Activate Windows Go to Settings to activate Windows.

| Edit Profile                         |                               | Registration Status |                    |                  |                   |                    |               |                     |  |  |
|--------------------------------------|-------------------------------|---------------------|--------------------|------------------|-------------------|--------------------|---------------|---------------------|--|--|
| > Registration Status                |                               |                     |                    |                  |                   |                    |               |                     |  |  |
| > IAEC Members                       | Registration                  | L Form A            |                    |                  |                   |                    |               |                     |  |  |
| Revision of IAEC                     | Inspecti                      | on Details          |                    |                  |                   | 1                  |               |                     |  |  |
|                                      | S.NO NAME OF ESTABLISHMENT II |                     |                    | INSPECTION ORD   | ER DATE           | INSPECTION LETTER  | INSP          | INSPECTION REPORT   |  |  |
| Opload Minutes                       | 1                             | 1 Pharmacy College  |                    |                  | 05/12/2017        |                    | er 👘          | 05/12/2017          |  |  |
| > View Minutes                       | 2                             | Pharma              | Pharmacy College   |                  | 06/12/2017        |                    | er            | 07/12/2017          |  |  |
| Change Nominee Request               | 3                             | 3 Pharmacy College  |                    | 27/12/2019       |                   | Inspection Lette   | er            |                     |  |  |
|                                      | 4                             | Pharma              | cy College         | 27/12/2019       |                   | Inspection Letter  |               |                     |  |  |
| Renewal/Reconstitution Request       | 5                             | Pharma              | cy College         | 27/12/2019       |                   | Inspection Letter  |               |                     |  |  |
| Compliance of Annual Inspection      | 6                             | Pharma              | cy College         | 27/12/2019       |                   | Inspection Lette   | er            |                     |  |  |
| Amendment of Registration<br>Request | Registra                      | ition Details       |                    |                  |                   |                    |               |                     |  |  |
|                                      | S.NO I                        | REGISTRATION DATE   | REGISTRATION NUM   | 3 E R            | REGISTRATION LETT | ER REGISTRATION VA | LID TILL DATE | REGISTRATION FORM A |  |  |
| Registration                         | 1                             | 17/12/2019          | 79137889/GO/Rc/S/F | Re/L/2019/CPCSEA | View              | 16/10/2020         |               | View                |  |  |
| Change Password                      | - Renewa                      | l Status            |                    |                  | <b>↑</b>          |                    |               |                     |  |  |
| > Logout                             |                               |                     |                    |                  |                   |                    |               |                     |  |  |